# **VXX** Quick Start Guide

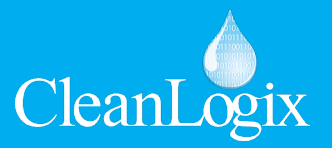

**CAUTION!** Always use care and wear appropriate PPE when working with chemicals!

#### Install Controller

- A. Position unit and attach mounting feet if necessary (BETA).
- B. Mount and connect to power source.
- C. Connect Ethernet or Cell-POE device if applicable (BETA).

### **Record Sensor Information**

- A. Open the IVX Signal Converter
- B. Using the info-graph inside the cover identify the Sensor ID #
- C. If multiple sensors are to be configured with the IVX unit, each ID must be unique.
- D. To aid in configuring later, record the following information for each Sensor:
  - Sensor ID # Check DIP Switch inside cover
  - Container Name
  - Container Height
  - Container MAX Volume
  - Current Volume Amount

110

### Install Sensors

- A. Position Sensor in container:
  - Pressure: Lay on bottom of container or suspended if susceptible to debris. Tighten cord grips on cap to stabilize cord length.
  - Ultrasonic: Position at top of container, perpendicular to liquid, and away from any obstructions.
- B. If the Container is equipped with a 2in. NPS opening the included cap can be used to attach and secure the sensor into position.

### 4 Connect Sensors

- Connect Sensors in a daisy-chain fashion via the IVX Signal Converter using the orange M12 Cable(s).
- B. Hand tighten the M12 cable connections, then two more clicks using a wrench.
- C. When Sensors are connected Green Lights will indicate it is receiving power and signal.
- D. Connect the port cap to the final sensor's cable to seal and complete the chain.

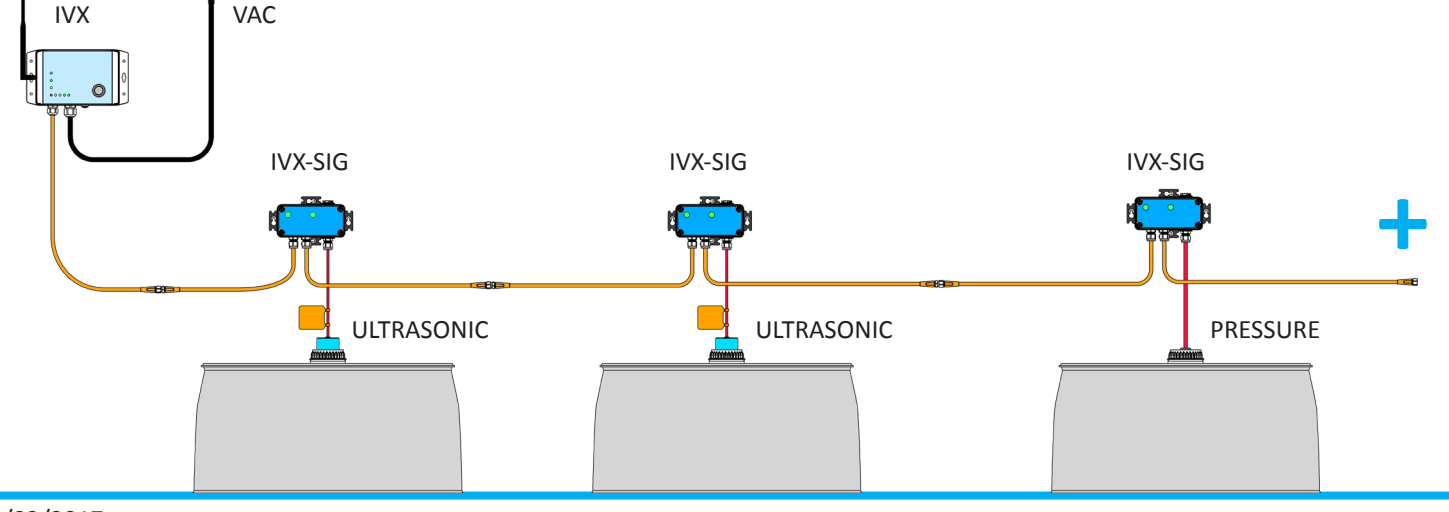

## **Quick Start Guide**

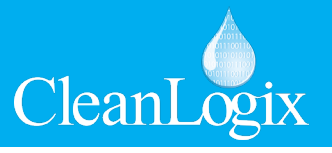

**CAUTION!** Always use care and wear appropriate PPE when working with chemicals!

#### Clean Intel - Add Sensors

- A. Go to **cleanintel.com**, login as an administrator and select **IVX**.
- B. Open the Sensors page
- C. Click New +
- D. Enter Sensor details and Save

### Admin Sensors New Sensor

|                |            |  |  | Assign to Manufactu |  |
|----------------|------------|--|--|---------------------|--|
| Area 51        |            |  |  |                     |  |
| Sensor Type    |            |  |  |                     |  |
| Pressure       |            |  |  |                     |  |
| Inventory Unit | (optional) |  |  |                     |  |
| None           |            |  |  |                     |  |
| Channel #      |            |  |  |                     |  |
| 3              |            |  |  |                     |  |

### Add & Link Containers

- A. On Clean Intel, select the Containers page
- B. To add a Container, click New +
- C. Enter Container details and identify Sensor
- D. Click Save

6

### Calibrate

- A. From the **Containers** page, select a linked Container and Sensor configuration
- B. Click Calibrations
- C. Click Add a Calibration Point and enter:
  - Sensor Reading: The raw 4-20mA reading from the sensor
  - Volume: Amount at specified Sensor Reading
- D. Save and repeat for a 2nd Calibration point
- E. For more information on Sensor Specific calibration protocols please reference pages 14-15 of User Manual.

| Area 51 Containers New Container      |   |
|---------------------------------------|---|
| Name                                  |   |
| Volume Label                          | - |
| Max Volume                            |   |
| Expected Daily Consumption (optional) | - |
| Height (optional)                     | - |
| Chemical (optional)                   |   |
| Location (sptona)                     |   |
| Inventory Sensor (optional)<br>None v | - |
| Cancel Save                           |   |

| BarLogix                                                                | Calibration                      | s                           |               |  |
|-------------------------------------------------------------------------|----------------------------------|-----------------------------|---------------|--|
|                                                                         |                                  |                             |               |  |
| The exactly 2 calibration points. T<br>maximum volume of the container. | he calibrations should differ in | n volume by <b>at least</b> | : half of the |  |
| Sensor Reading (mA)                                                     | Volume (G)                       | Created                     |               |  |
| 5.1                                                                     | 100                              | 08/09/17                    | Û             |  |
| New Calibration                                                         |                                  |                             |               |  |
| Sensor Reading:                                                         |                                  |                             |               |  |
| 4                                                                       |                                  |                             |               |  |
| Volume:                                                                 |                                  |                             |               |  |
| 0                                                                       |                                  |                             |               |  |
| Cancel Save                                                             |                                  |                             |               |  |

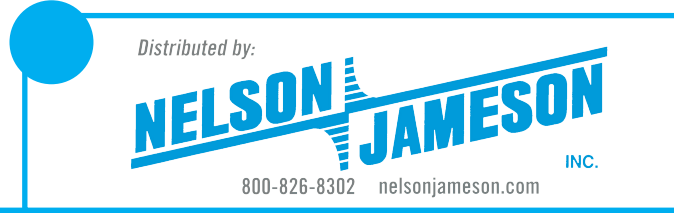